## To Access the Announcements Request Form from Off Campus

## EITHER:

Install the GlobalProtect VPN client software available here: <a href="https://www.wiu.edu/university">https://www.wiu.edu/university</a> technology/vpn/

Then, proceed to https://announcements.wiu.edu

## OR:

Visit the clientless VPN page here: https://vpn.wiu.edu.

After you log in and complete 3<sup>rd</sup> party authentication, as prompted, you will be directed to the WIU VPN landing page (see screenshot, below). Click "Visit another website" in the upper right and enter https://announcements.wiu.edu in the address box, then click "GO."

| vpn.wiu.edu/global-protect/portal/portal.esp |                    |                           | * 🛛 🊷                 |
|----------------------------------------------|--------------------|---------------------------|-----------------------|
| WESTERN ILLIN                                | OIS UNIVERSITY VPN | 🌐 Visit another website 🗙 | 🛓 GlobalProtect Agent |
|                                              |                    | https://announcements.w   | iu.edu/ GO            |
|                                              | <b></b>            | WIUP                      |                       |
|                                              | STARS              | WIUP                      |                       |